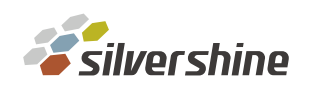

## 如何進入 Infortrend 管理介面

使用普安管理軟體連線進入

第一步:透過普安管理軟體(例如 EonOne),選擇新增裝置

| Confortrend 概観<   | ← → C ▲ 不安全   https://127.0.0.1:8817/# |       |             |
|-------------------|----------------------------------------|-------|-------------|
| 装置列表 + 新增裝置 資源使用量 | <b>O</b> Infortrend <sup>®</sup>       |       | 概觀 監打       |
| 点理器               | 裝置列表                                   | 十新增裝置 | 資源使用量       |
|                   |                                        | 1     | 處理器<br>快取使用 |

第二步: 點擊自動搜尋新增單一/多個裝置(DHCP)

| 新增裝置             | ۲   |
|------------------|-----|
| ● 以自動搜尋新增單一/多個裝置 |     |
| ○ 用IP位址新增單一裝置:   |     |
| IP 位址:           |     |
| ○ 子網路下新增單一或多個裝置  |     |
| IP 位址:           |     |
| 網路遮罩: 255.255    |     |
|                  |     |
| 確守               | 田治  |
| ut Le            | N/A |

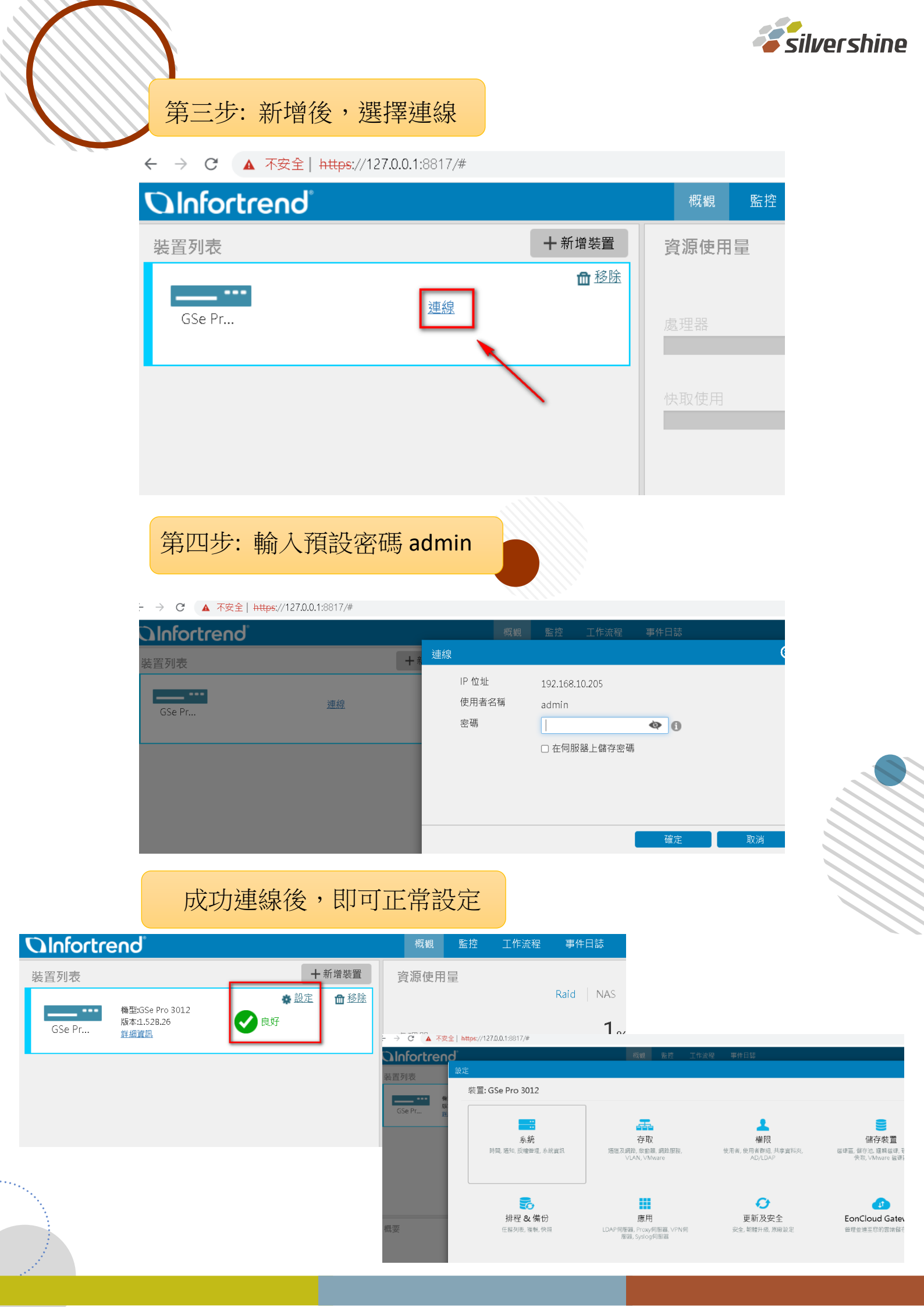